## **FITOGRAM**<sup>PRO</sup>

## Créer un cours sur Skype

1. Voici des instructions pour l'utilisation de Skype en tant que service de partage vidéo. Vous n'êtes toutefois pas limité dans le choix du fournisseur auquel vous souhaitez faire appel. Pour utiliser cette fonction, vous devez tout d'abord disposer de Skype sur votre ordinateur.

Si ce n'est pas le cas allez sur le site Internet de <u>Skype</u> et cliquez sur "Télécharger Skype".

Une fois Skype sur votre ordinateur, connecter vous avec un compte existant ou créer un nouveau compte.

Une fois connecté, vous devriez voir s'afficher le menu ci-dessous :

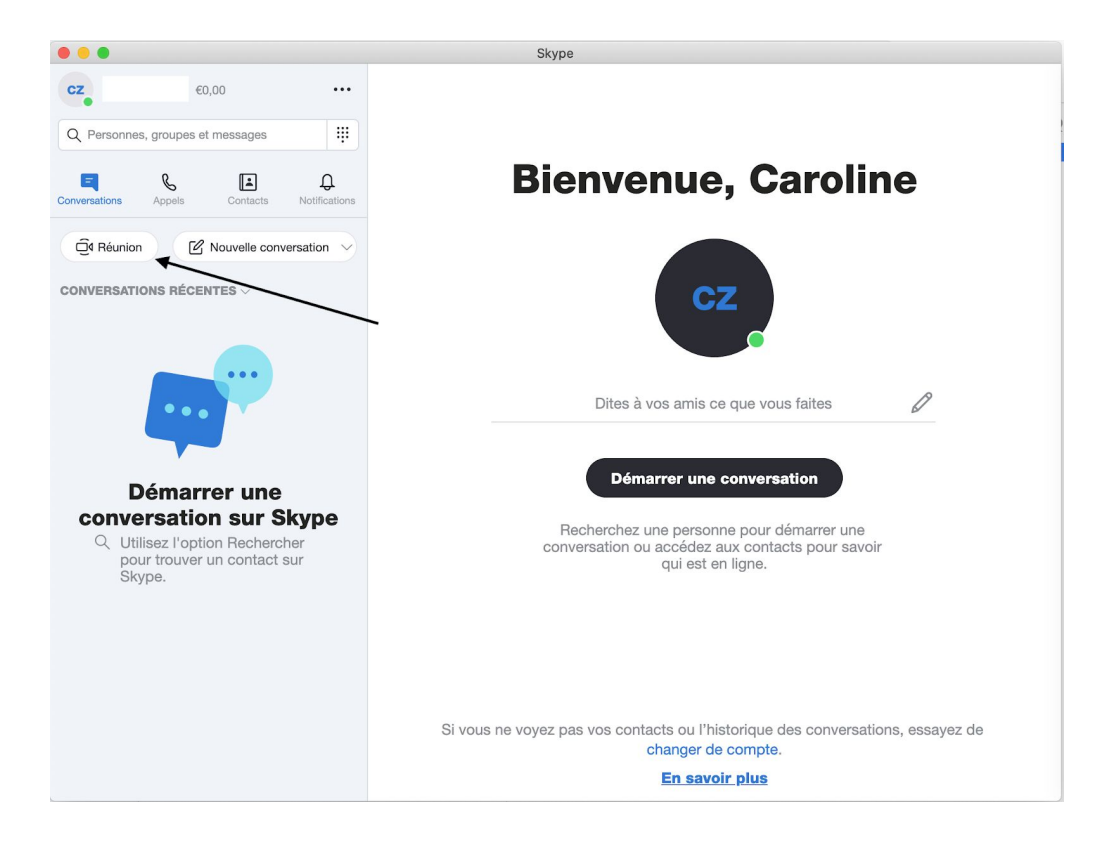

2. Pour créer votre "salle de cours" en ligne, vous devez d'abord cliquer sur "Réunion". Cela permettra de créer une pièce séparée à laquelle vous seul avez accès dans un premier temps.

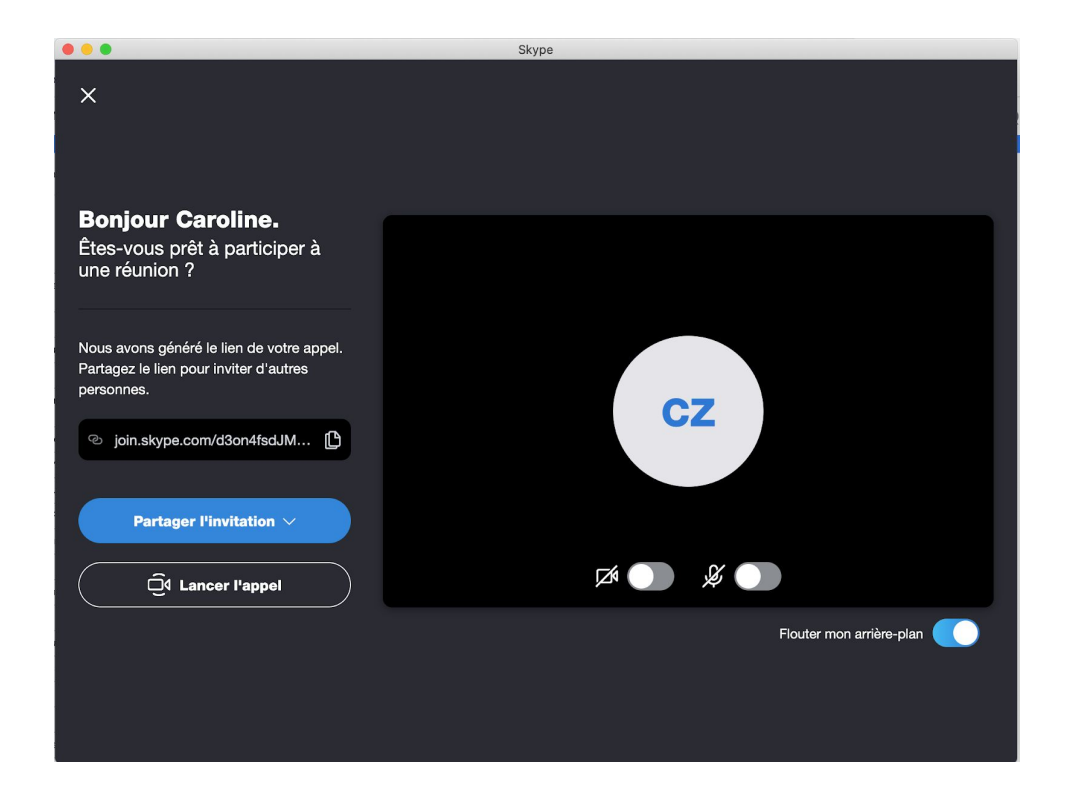

3. Après avoir cliqué sur "Réunion", vous pouvez maintenant tester votre caméra et votre microphone.

Dans cette interface, vous pouvez choisir d'envoyer d'abord le lien créé par Skype à vos clients ou de lancer l'appel. Vous avez également la possibilité d'inviter directement des contacts Skype ou d'envoyer des invitations par courrier électronique. Nous vous recommandons de d'abord lancer l'appel pour ainsi créer la "salle", et d'inviter vos clients dans un deuxième temps.

| •••                                                                                                    | Skype                    |
|----------------------------------------------------------------------------------------------------|--------------------------|
| ×                                                                                                    |                          |
| Boniour Caroline.                                                                                                    |                          |
| Êtes-vous prêt à participer à<br>une réunion ?                                                                                     |                          |
| Nous avons généré le lien de votre appel.<br>Partagez le lien pour inviter d'autres<br>personnes.<br>(2) join.skype.com/d3on4fsdJM | CZ                       |
| Partager Unvitation                                                                                                    |                          |
|                                                                                                    |                          |
| Courrier<br>Courrier<br>M Gmail                                                                                                    | Outlook                  |
|                                                                                                    | Flouter mon arrière-plan |
|                                                                                                    |                          |
|                                                                                                    |                          |

4. Une fois "l'appel" débuté, vous serez le seul participant à la "réunion". Cliquez sur le bouton rouge pour mettre fin à la réunion. Après cela, vous aurez créé la salle et pourrez continuer à inviter vos clients. Vous pouvez également donner à la salle un nom personnalisé, (en utilisant le nom de l'évènement par exemple).

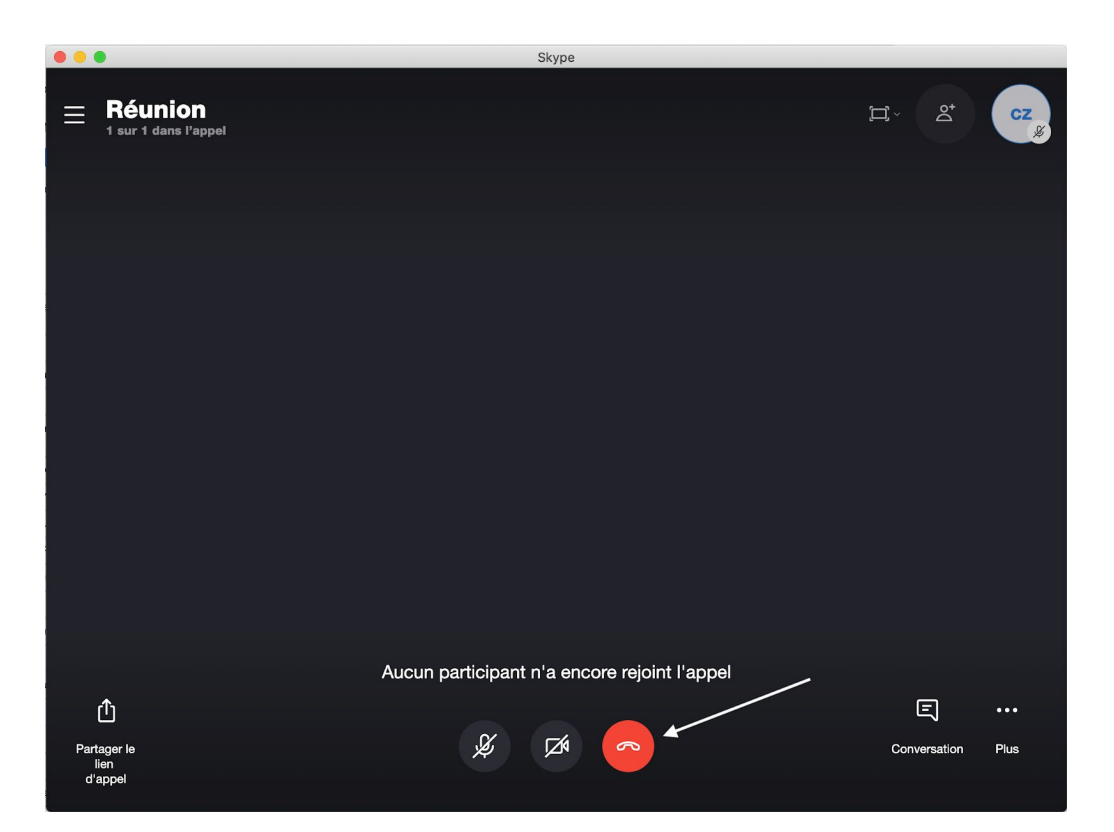

5. Vous pouvez également copier le lien d'accès pour la salle et l'envoyer à vos clients.

| <b>Réunion</b><br>1 particient   등 G | alerie   🤍 Rechercher                                                             | Q Lancer l'appel                | Do. |
|--------------------------------------|-----------------------------------------------------------------------------------|---------------------------------|-----|
|                                      |                                                                                   |                                 |     |
|                                      |                                                                                   |                                 |     |
|                                      |                                                                                   |                                 |     |
| $\mathbf{X}$                         |                                                                                   |                                 |     |
| $\backslash$                         | <ul> <li>join.skype.com/d3on4fs</li> <li>Inviter des contacts Skype ou</li> </ul> | partager le lien                |     |
|                                      | Copier le lien Ajout                                                              | ter des contacts                |     |
|                                      | Caroline Ziegler a rendu l'historique des conversat                               | ions visible pour tout le monde |     |
|                                      | Aucune réponse                                                                    |                                 |     |
|                                      | Tapez un message                                                                  | £ E V                           |     |

6. Le nom de la salle modifié les participants à votre cours sont maintenant tous dans votre salle de cours en ligne. Au moment de débuter votre cours, vous pouvez cliquer sur "Start call" en haut de la page et commencer votre cours. Il est préférable de commencer votre cours quelques minutes plus tôt pour éviter toute complication technique.

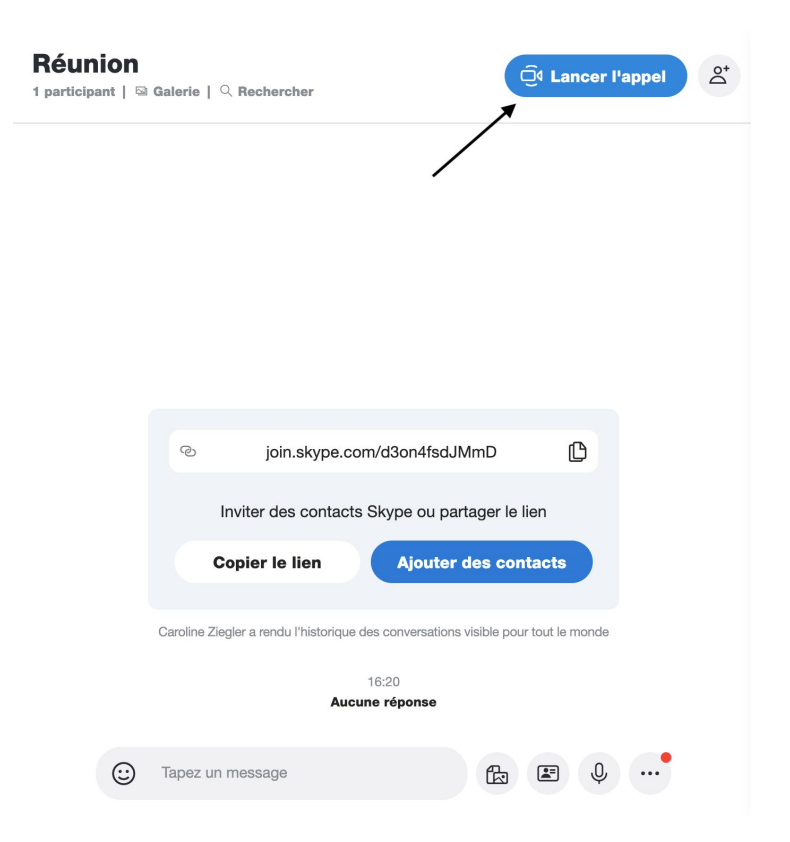